## Uploading sensor data to ThingSpeak with Node-RED

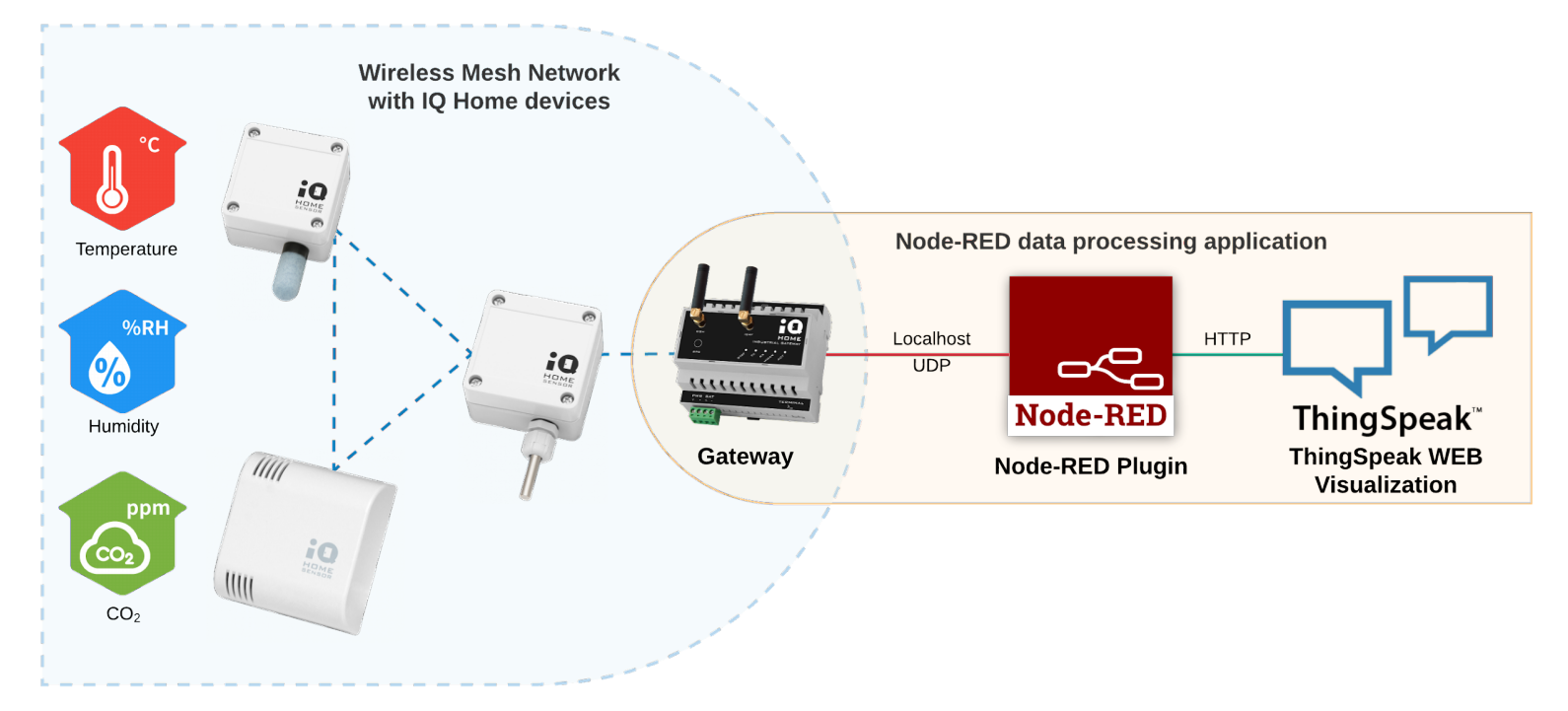

Revision: 22.08 Date: 2022-08-24

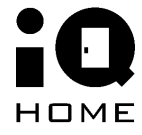

©2022 IQHome Kft.

www.iqhome.org

## Contents

| Contents                                               | 2  |
|--------------------------------------------------------|----|
| 1 Overview                                             | 3  |
| 2 Enable the Application Interface                     | 4  |
| 3 Configure your Thingspeak account                    | 6  |
| 4 Set up a Node-RED network to forward the sensor data | 9  |
| 5 Demo                                                 | 14 |

## **1** Overview

In this guide, you will learn how to use the **ThingSpeak** free data visualization platform with your IQHome Gateway and Sensors.

The pre-installed Node-RED service and IQHome package on your Gateway will be used to periodically collect and upload your sensor data to ThingSpeak.

What you will need:

- IQ Home Gateway
- IQ Home Sensor
- <u>ThingSpeak Account</u>

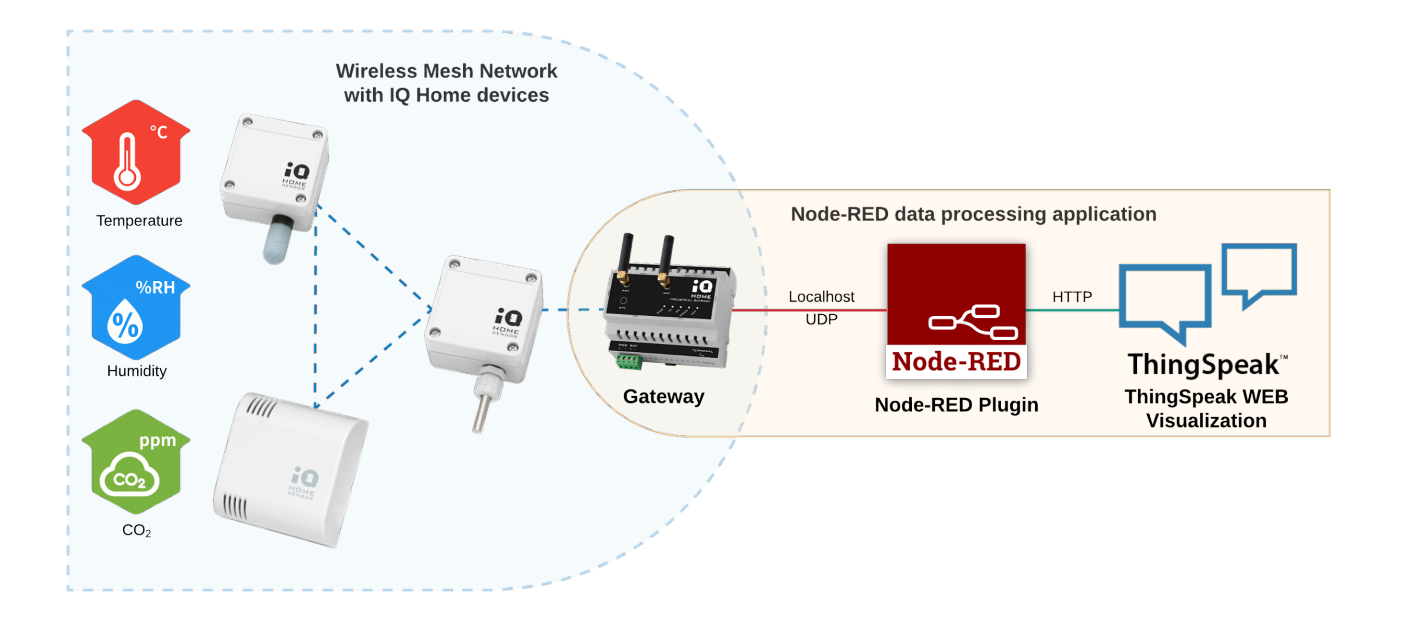

### **2 Enable the Application Interface**

To connect to the Thingspeak service, first, we need to enable the Application Interface feature on the gateway.

- 1. Connect to the Gateway using the "Link It!" Software
- 2. Go to the "Settings" tab
- 3. Enable "Application Interface" and set a "Port Send" value (e.g. 55000)

|                        | Da                    | ashboard F         | F Network   | Settings           | Web Viewer | Files 1 | Ferminal |
|------------------------|-----------------------|--------------------|-------------|--------------------|------------|---------|----------|
| Gateway Settings       |                       |                    |             |                    |            |         |          |
| Main<br>MQTT Subscribe | MQTT Settings         |                    |             |                    |            |         |          |
| Scheduler              |                       | Enable MQTT 🕻      |             |                    |            |         |          |
| WWAN                   |                       | Hostname 🤅         | mqtt.iqhor  | me.org             |            |         |          |
|                        |                       | Port 🤅             | 8883        |                    |            |         |          |
|                        |                       | Username 🤅         | v93zUZux6   | 572tevbW           |            |         |          |
|                        |                       | Password 🤅         |             |                    |            |         |          |
|                        | Client                | ID source select 🧃 | Auto        |                    | ~          |         |          |
|                        |                       | Client ID 📢        | Serial num  | ber                | ~          |         |          |
|                        | MQTT TLS Settings     |                    |             |                    |            |         |          |
|                        | Er                    | nable MQTT TLS 🧃   |             |                    |            |         |          |
|                        |                       | TLS type 🧯         | CA signed   | server certificate | s 🗸        |         |          |
|                        |                       | CA path 🧃          | /etc/ssl/ce | rts                |            |         |          |
|                        |                       | /erify hostname 🤅  |             |                    |            |         |          |
|                        | Scheduler             |                    |             |                    |            |         |          |
|                        | Er                    | nable Scheduler 🤅  |             |                    |            |         |          |
|                        | Application Interface |                    |             |                    |            |         |          |
|                        |                       | Enable 🔞           |             |                    |            |         |          |
|                        |                       | Port listen 🕻      | 55001       |                    |            |         |          |
|                        |                       | Port send 🧯        | 55000       |                    |            |         |          |
|                        | SensNet Interface     |                    |             |                    |            |         |          |
|                        | TCP Proxy             |                    |             |                    |            |         |          |

The **Port Send** value selected here will be used in Node-RED.

Then enable the Node-RED scheduler for the sensors.

- 1. Open the "RF Network" tab
- 2. Switch to "Sensor Data"
- 3. Click on the clock icon in the top right corner labeled "Create Scheduler"
- 4. Enable the "Node-RED" Response option

| Scheduler Wizard           |                                           |              |
|----------------------------|-------------------------------------------|--------------|
|                            |                                           |              |
| Scheduler Settings         |                                           |              |
| Measured values            | Temperature, Relative Humidity, CO2       |              |
| Energy efficient mode      |                                           |              |
| Active days                | 🗹 Mon 🗹 Tue 🗹 Wed 🗹 Thu 🗹 Fri 🗌 Sat 🗌 Sun |              |
| Active hours               | • •                                       | 9:00 - 16:59 |
| Interval in active hours   | •                                         | 10 min       |
| Interval in inactive hours | •                                         | 60min        |
| Response                   | 🗌 Modbus 🗹 Node-RED 🔲 SensNet 🗌 MQTT      |              |
|                            |                                           |              |
|                            |                                           |              |
|                            |                                           |              |
|                            |                                           |              |
|                            |                                           |              |
|                            |                                           |              |
|                            |                                           |              |
|                            |                                           |              |
|                            | CANCEL                                    | SAVE         |

You can also set the time intervals between the sensor measurements.

### **3 Configure your Thingspeak account**

- 1. Open Thingspeak and log in with your existing Matlab account, or create a new account here
- 2. After logging in, click on New Channel

| <b>□</b> ThingSpeak <sup>™</sup> | Channels 🗸 | Apps 🗸    | Support <del>-</del> |
|----------------------------------|------------|-----------|----------------------|
| My Channels                      | S          |           |                      |
| New Channel                      | Sear       | ch by tag | Q                    |

Give a name to your new channel, enable a field for each sensor value you would like to visualize. In this example, we are using two IQHome sensors: a Temperature Sensor [SI-T-02/SC] and a Temperature and Relative Humidity Sensor [SN-TH-02], so we enable 3 fields. You can leave the other settings empty for now. Click on Save Channel.

## New Channel

| Name        | IQHome        |                       |
|-------------|---------------|-----------------------|
| Description |               | 11                    |
| Field 1     | temperature-1 |                       |
| Field 2     | temperature-2 | <ul> <li>✓</li> </ul> |
| Field 3     | humidity-2    |                       |
| Field 4     |               |                       |
| Field 5     |               |                       |

4. This will create a default line graph for each of your fields.

| Field 1 Chart |        | 8 9 🖋 🗙        |
|---------------|--------|----------------|
|               | IQHome |                |
| <del>.</del>  |        |                |
| mperatur      |        |                |
| te            |        |                |
|               | Date   | ThingSpeak.com |
|               |        |                |
|               |        |                |
| Field 3 Chart |        | ď p 🖋 🗙        |
| Field 3 Chart | IQHome | ୯୨ <b>୬ ×</b>  |
| Field 3 Chart | IQHome | ଟେ ହେ 🖋 🗙      |
| Field 3 Chart | IQHome | C Q & ×        |
| Field 3 Chart | IQHome | C 9 / ×        |

Note the **field numbers** corresponding to your field names, they will be needed later in Node-RED.

| Field Number | Field Name    |
|--------------|---------------|
| 1            | temperature-1 |
| 2            | temperature-2 |
| 3            | humidity-2    |

5. Open the **API Keys** tab, and note down your **Write API Key**. It will be needed later in Node-RED.

| Private View | Public View | Channel Settings      | Sharing | API Keys | Data Import / Export                                                                                                    |
|--------------|-------------|-----------------------|---------|----------|----------------------------------------------------------------------------------------------------|
| Write A      | PI Key      |                       |         |          | Help                                                                                                    |
| K            | ey          | NORTHING              |         |          | API keys enable you to write data to keys are auto-generated when you d                                                                                                    |
|              |             |                       |         |          | API Keys Settings                                                                                                    |
|              | Genera      | ite New Write API Key |         |          | <ul> <li>Write API Key: Use this key to been compromised, click Gei</li> <li>Read API Keys: Use this key to be the set of the set of th</li></ul> |

### WARNING!

If you decide to generate a new write API key, you will have to update your Node-RED configuration with your new key!

# 4 Set up a Node-RED network to forward the sensor data

For this demo, we will be using a **Temperature Sensor** [SI-T-02/SC] and a **Temperature and Relative Humidity Sensor** [SN-TH-02].

1. Switch to the Node-RED tab in LinkIt!

The **IQHome** nodes can be found in the bottom of the panel on the left side of your screen.

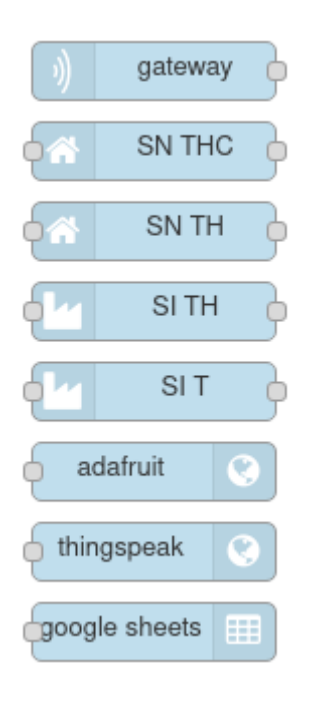

2. Add an iqhome **gateway** node. If you changed the used port in the first step, you can set it here by double-clicking on the node

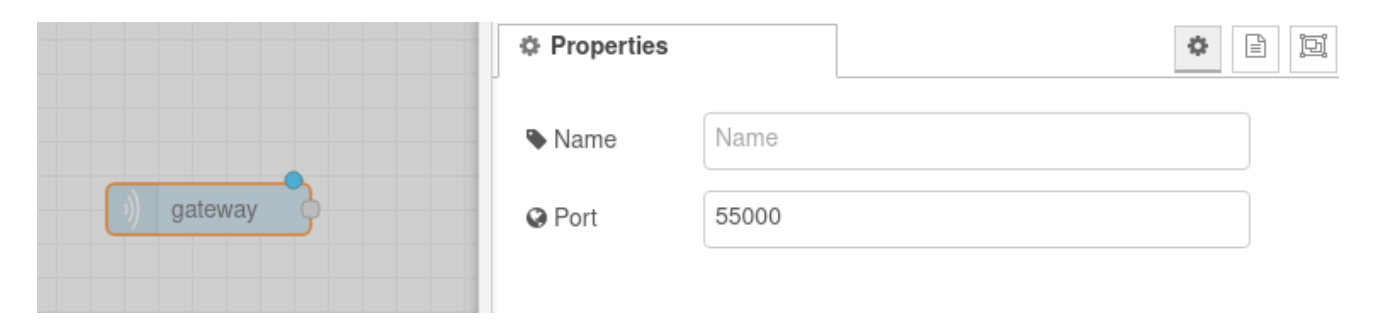

 Add the sensor nodes corresponding to the sensors you are using in your IQHome network. In this example, we are using the SI-T-02/SC and SN-TH-02 sensors, so we will add the SI-T and SN-TH nodes

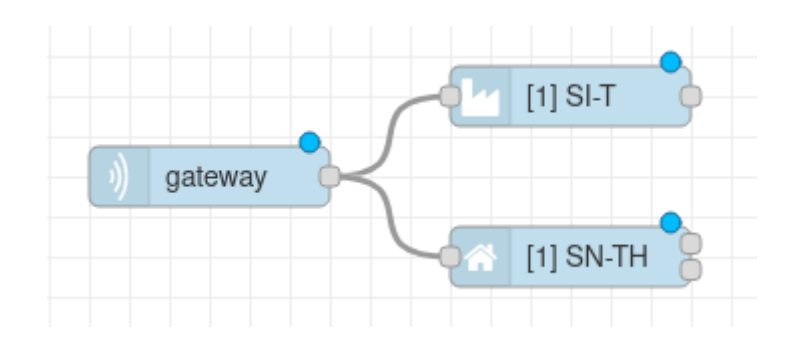

4. Set the device addresses corresponding to your sensor's addresses as seen in the LinkIt! RF Network tab by double-clicking the sensor nodes. We are using the default topic names generated by the sensor nodes, so you can leave the boxes under "Topics" empty.

#### Note

You can use custom topic names, but you must use the same topics in the **Thingspeak** node in the next step. However, these do not have to match field names written to the Thingspeak website.

#### Note

You can easily identify your sensors and their device addresses by using the "**indicate**" button in the right-click menu of the sensors under the **RF Network** tab in **LinkIt!** and finding the blinking LED on the sensor.

| GW         | 2                 |               |
|------------|-------------------|---------------|
|            | Properties        |               |
| [1] SI-T   | Name Name         | Name          |
| )) gateway | Address           | 2             |
|            | Topics            |               |
|            | 局 Temperature     | temperature-2 |
|            | <b>⋒</b> Humidity | humidity-2    |

Each sensor node has outputs depending on what types of measurements can that sensor make.

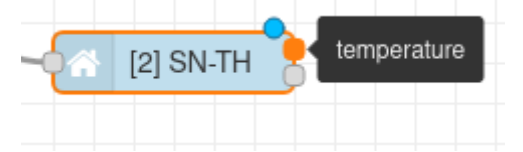

5. Add a **Thingspeak** node and connect it to the outputs of the sensor nodes.

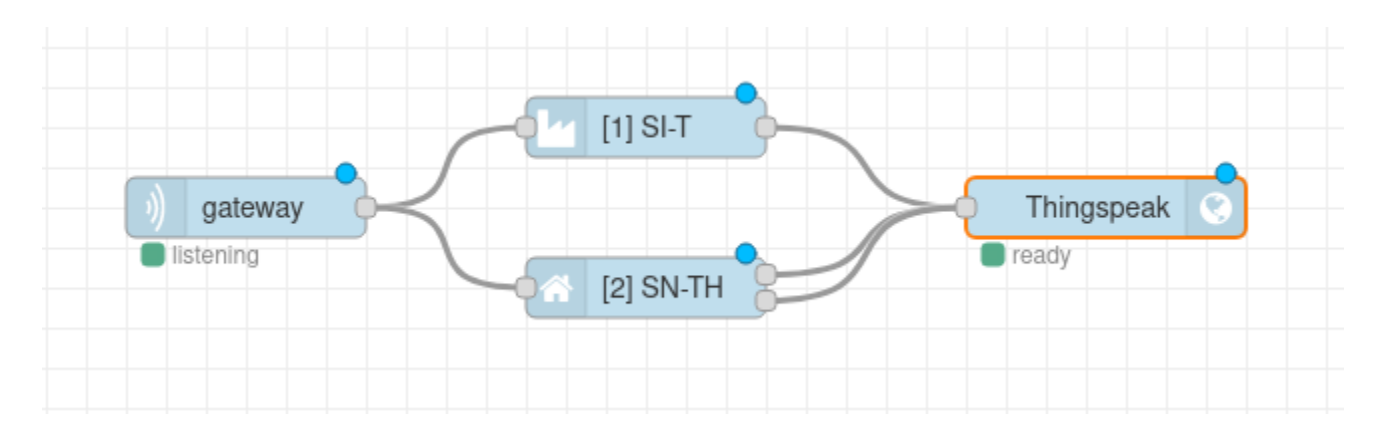

6. Double click the **Thingspeak** node and enter your Thingspeak **API Key**. Then enter the same topic names as used in the sensor nodes (default {sensor type}-{device address} to the topic numbers used on the Thingspeak website.

|                         | Properties |                   |
|-------------------------|------------|-------------------|
| (1) SI-T<br>Thingspeak  | ♥ Name     | Name              |
| Ilstening  ready  ready | a, API Key |                   |
|                         | Thingspeak | License           |
|                         | Topics     |                   |
|                         | Topic 1    | temperature-1     |
|                         | Topic 2    | temperature-2     |
|                         | 📰 Topic 3  | humidity-2        |
|                         | 🕿 Topic 4  | Topic for Field 4 |

For example, The SI-T node has the device address 1 and we did not change the default topic, so it gets the output topic **temperature-1**. On the Thingspeak website, we previously set the label **temperature-1** for **Field 1**. Thus we have to set the **Topic 1** in the Thingspeak node to the topic of the sensor node: **temperature-1**.

| temperature-1 |  |  |  |  |
|---------------|--|--|--|--|
| temperature-2 |  |  |  |  |
| humidity-2    |  |  |  |  |
|               |  |  |  |  |
|               |  |  |  |  |
|               |  |  |  |  |
|               |  |  |  |  |
|               |  |  |  |  |
|               |  |  |  |  |

Thingspeak website configuration

### Note

The Thingspeak node enforces the data limits set by Thingspeak (one request every 15 seconds). If you have an active Thingspeak (paid) subscription, you can check the Thingspeak Subscription checkbox in the Thingspeak node to enable the higher (one request every second) data rate of the paid account.

7. **Deploy** your Node-RED network by clicking the **Deploy** button in the top right corner of your window

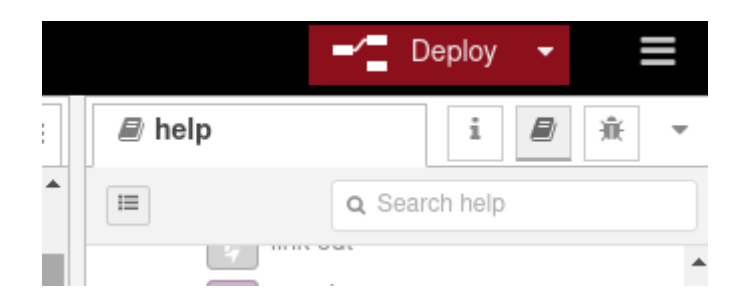

If you turn on your IQHome gateway and sensors, you will see the incoming data in your Adafruit IO Dashboard:

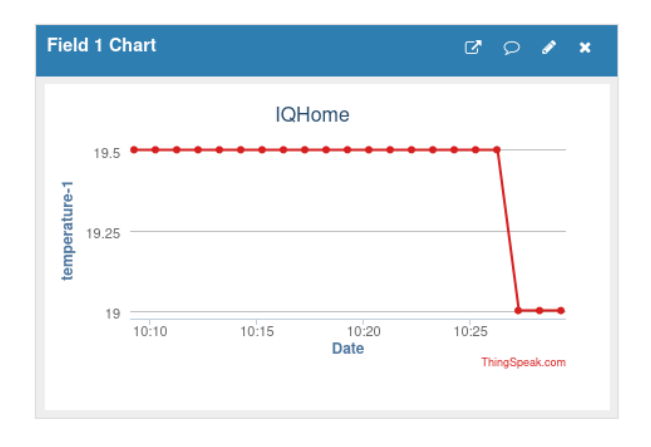

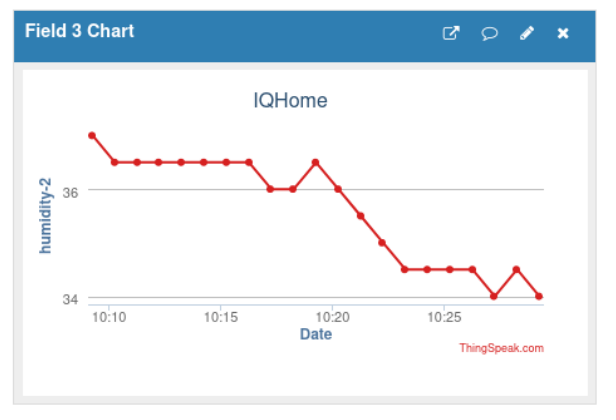

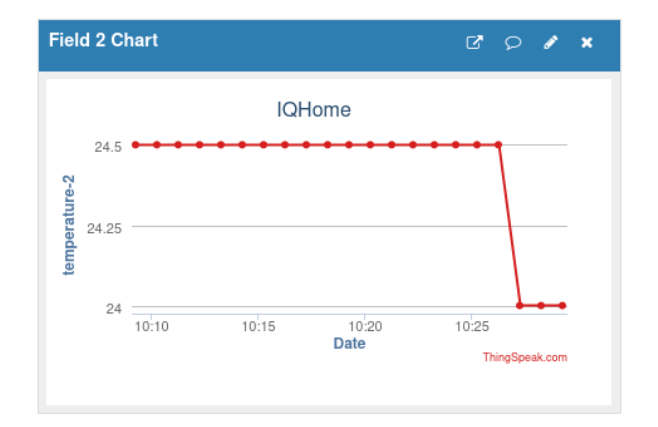

## 5 Demo

You can find our **Thingspeak** demo here: <u>https://thingspeak.com/channels/1156957</u>

### Acknowledgement

This content was created with the support of the Ministry of Foreign Affairs and Trade of Hungary.